## **Mobile Flight Booking App Flow Diagram**

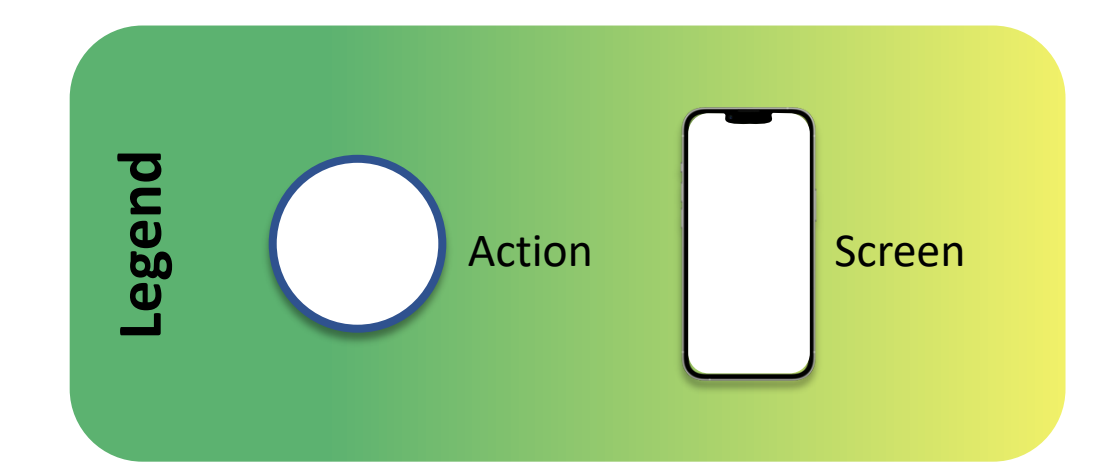

START

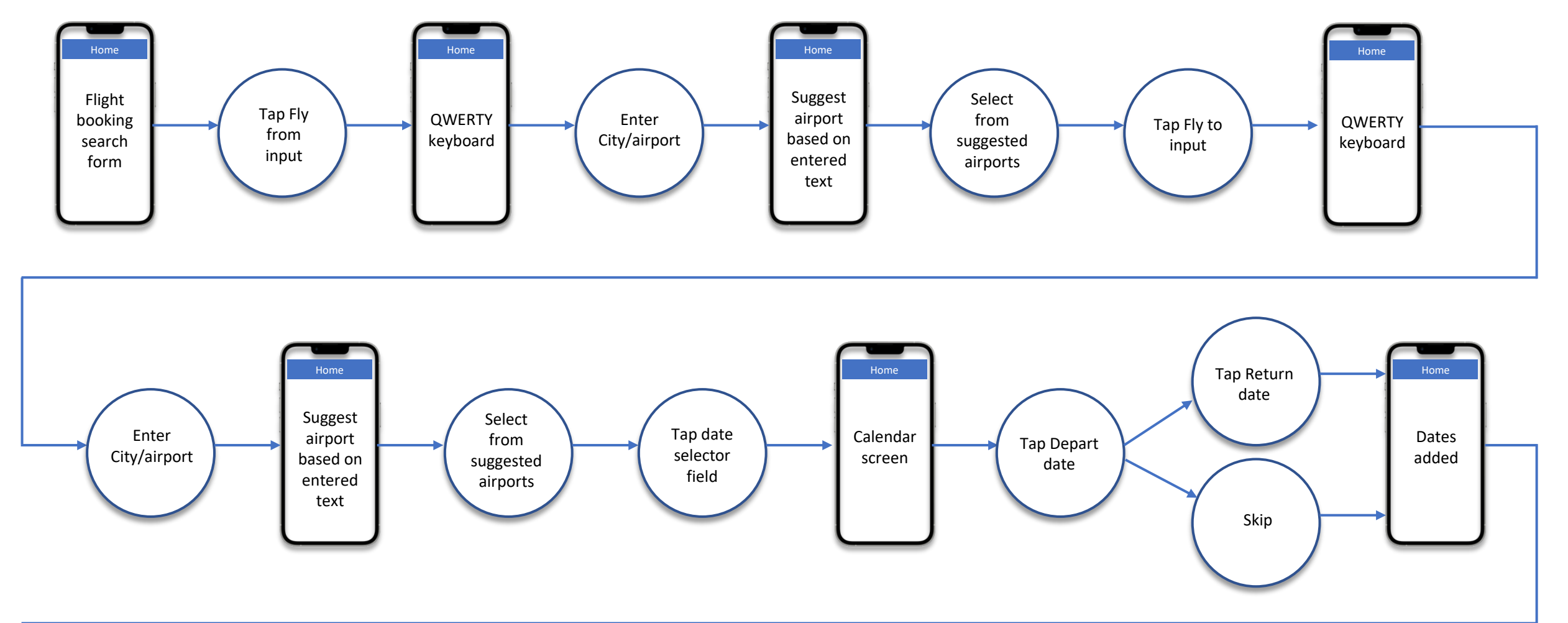

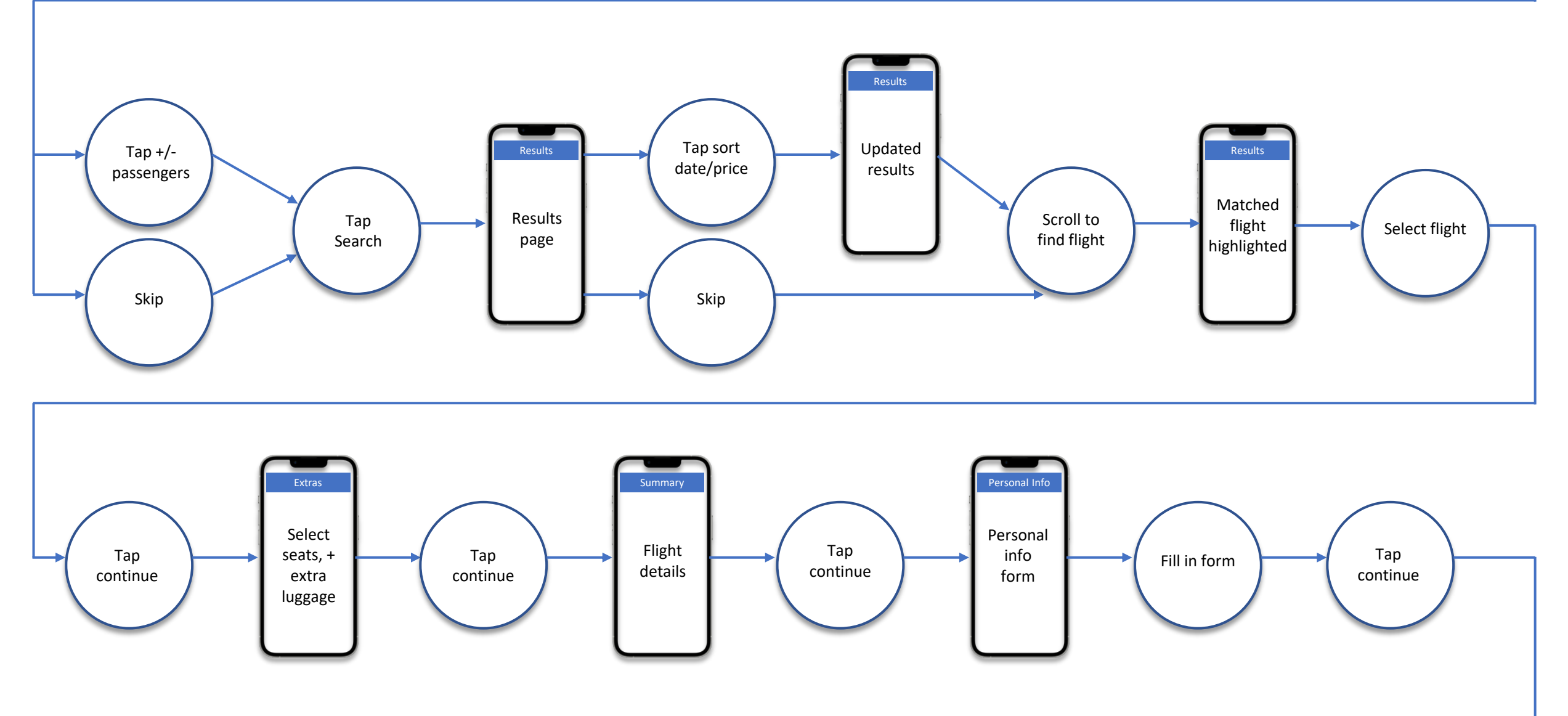

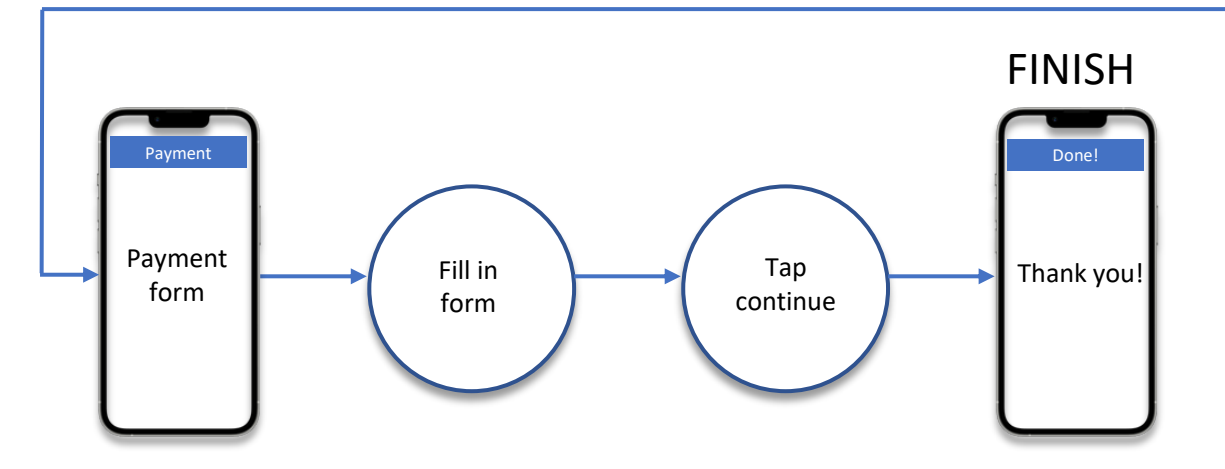